- EndNote Basic Tutorials

#### Importing references from online article

1. Log into EndNote Basic Account (https://access.clarivate.com/login?app=endnote)

#### Access online article via Internet & DOI (Digital Object Identifier)

- 2. Search by DOI at www.doi.org
  - a. Enter DOI and click Submit
    - i. Note: An assigned DOI is not confirmation the article is in its 'final form'

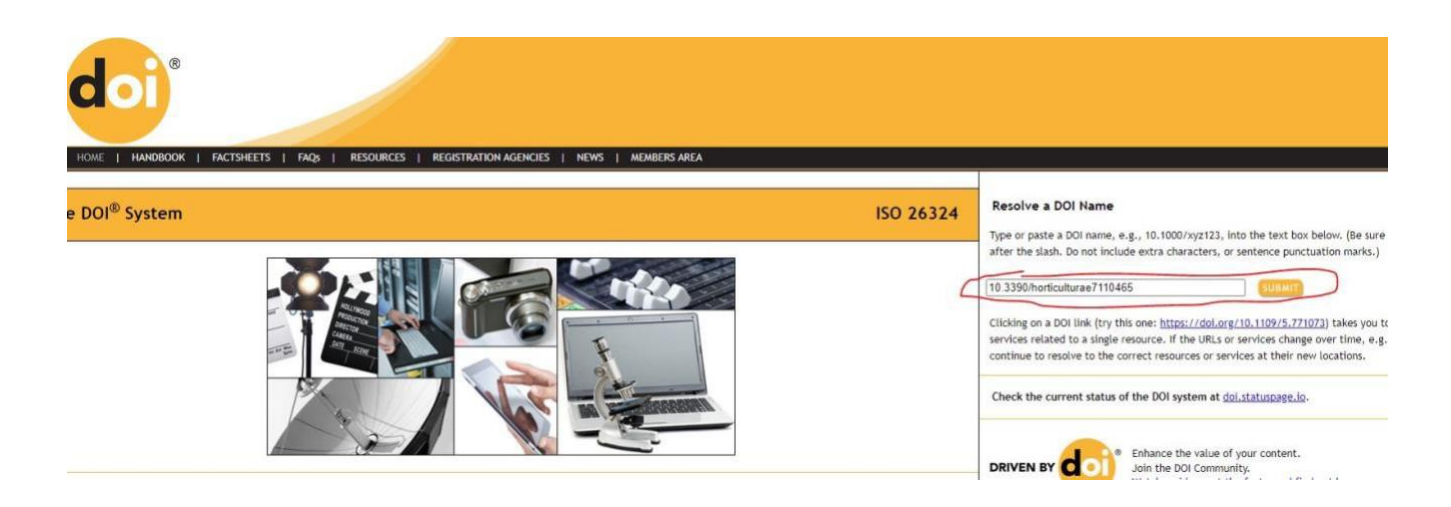

- b. Article displays (without additional searching)
  - i. If available, links to full-text and other versions/formats will be displayed

#### Open Access Article

# Screening of Amaranthus sp. Varieties for Resistance to Bacterial Wilt Caused by Ralstonia solanacearum

by Rachidatou Sikirou <sup>1,\*</sup> <sup>™</sup> Marie Epiphane Dossoumou <sup>1</sup> <sup>™</sup>, Judith Honfoga <sup>2</sup> <sup>™</sup>, Victor Afari-Sefa <sup>2</sup> <sup>™</sup> <sup>™</sup>, Ramasamy Srinivasan <sup>3</sup> <sup>™</sup> <sup>™</sup>, Mathews Paret <sup>4</sup> <sup>™</sup> and Wubetu Bihon <sup>5</sup> <sup>™</sup>

<sup>2</sup> World Vegetable Center, West and Central Africa—Coastal and Humid Regions, IITA-Benin Campus, Cotonou 08 BP 0932, Benin

- <sup>3</sup> World Vegetable Center, Shanhua, Tainan 74151, Taiwan
- <sup>4</sup> North Florida Research and Education Center, University of Florida, Quincy, FL 32351, USA
- <sup>5</sup> World Vegetable Center, Eastern and Southern Africa, ILRI Campus, Addis Ababa P.O. Box 5689, Ethiopia
- \* Author to whom correspondence should be addressed.

Academic Editor: Harald Scherm

Horticulturae 2021, 7(11), 465, https://doi.org/10.3390/horticulturae7110465

Received: 10 September 2021 / Revised: 24 October 2021 / Accepted: 28 October 2021 / Published: 4 November 2021

(This article belongs to the Section Plant Pathology and Disease Management (PPDM))

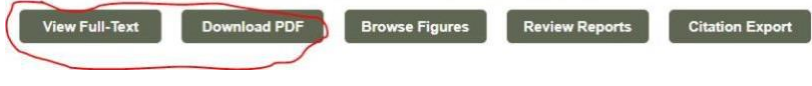

### - EndNote Basic Tutorials

- 3. To export the article citation, locate the link to initiate download
  - a. **Note**: Each resource will be different keywords to look for in the display are "download" or "export" or "citation." Here it is "citation export." (\*\*See more examples displayed after the final step)
  - b. Select EndNote as the export option and click the link to begin 'download'

| y Rachidatou Sikirou <sup>1,*</sup> $\stackrel{\boxtimes}{\to}$ Marle Epiphane Dossoumou <sup>1</sup> $\stackrel{\boxtimes}{\to}$ Judith Honfoga <sup>2</sup> $\stackrel{\boxtimes}{\to}$ Victor Afari-Si amasamy Srinivasan <sup>3</sup> $\stackrel{\boxtimes}{\to}$ Mathews Paret <sup>4</sup> $\stackrel{\boxtimes}{\to}$ and Wubetu Bihon <sup>5</sup> $\stackrel{\boxtimes}{\to}$ | efa <sup>2</sup> 🖂 🧿     |
|----------------------------------------------------------------------------------------------------|--------------------------|
| Laboratoire de Défense des Cultures (INRAB/LDC), Institut National des Recherches Agricoles du Bé<br>Benin                                                                                                    | enin, Cotonou 01 BP 884, |
| World Vegetable Center, West and Central Africa—Coastal and Humid Regions, IITA-Benin Campus,<br>Benin                                                                                                    | Cotonou 08 BP 0932,      |
| World Vegetable Center, Shanhua, Tainan 74151, Taiwan                                                                                                    |                          |
| North Florida Research and Education Center, University of Florida, Quincy, FL 32351, USA                                                                                                    |                          |
| World Vegetable Center, Eastern and Southern Africa, ILRI Campus, Addis Ababa P.O. Box 5689, Eth                                                                                                    | niopia                   |
| Author to whom correspondence should be addressed.                                                                                                    |                          |
| cademic Editor: Harald Scherm                                                                                                    |                          |
| lorticulturae 2021, 7(11), 465; https://doi.org/10.3390/horticulturae7110465                                                                                                    |                          |
| eceived: 10 September 2021 / Revised: 24 October 2021 / Accepted: 28 October 2021 / Publishe                                                                                                    | d: 4 November 2021       |
| This article belongs to the Section Plant Pathology and Disease Management (PPDM))                                                                                                    |                          |
| View Full-Text Download PDF Browse Figures Review Reports                                                                                                    | Citation Export          |
|                                                                                                    | BibTeX                   |
|                                                                                                    | EndNote                  |
| Abstract                                                                                                    | DIS                      |
|                                                                                                    |                          |
| acterial wilt, caused by Ralstonia solanacearum, is an emerging constraint in amaranth production in                                                                                                    | Cite This Paper          |

- 4. In EndNote, click on Collect Import References
  - a. Click "Chose File" and browse to locate and select the file that was just downloaded
  - b. Select "EndNote Import" as "Import Option" for files with extension .enw
    - i. Note: If the file extension of the downloaded file is .ris, select "Refman RIS" as "Import Option"
  - c. Select group to which the reference will be added under "To"
  - d. Click "Import"

| Clarivate EndNote                                          |
|------------------------------------------------------------|
| My References Collect Organize Format Match Options Downlo |
| Online Search New Reference Import References              |
| Import References                                          |
| Importing from EndNote?                                    |
| File: Choose File horticulturae1104 (2).enw                |
| Import Option: EndNote Import  Select Favorites            |
| TO: - 1-EndNote Basic Tutorial                             |
| Import                                                     |
|                                                            |
|                                                            |

- EndNote Basic Tutorials
  - e. The page will refresh and confirm a successful import

| Clarivate<br>Analytics                                      | EndNote                                                                     |   |
|-------------------------------------------------------------|-----------------------------------------------------------------------------|---|
| My References                                               | Collect Organize Format Match Options Downloads                             |   |
|                                                             | Online Search New Reference Import References                               |   |
| Import Ref                                                  | rences                                                                      |   |
| 1 referen                                                   | ces were imported into "1-EndNote Basic Tutorial" group.                    |   |
|                                                             | Importing from EndNote?                                                     |   |
|                                                             | File: Choose File No file chosen                                            |   |
| Import C                                                    | Option: Select 🗸 Select Favorites                                           |   |
|                                                             | To: Select 👻                                                                |   |
|                                                             | Import                                                                      |   |
|                                                             |                                                                             |   |
|                                                             |                                                                             |   |
| f. Click the link t                                         | o the selected group                                                        |   |
| g. I he group dis                                           | plays the reference just added                                              |   |
| i. The p<br>option                                          | osition of the newly added reference depends on the selected "Sort by"<br>n |   |
| ii. For th                                                  | is example, the references are sorted by last updatednewest to oldest       |   |
| Clarivate EndNote                                           |                                                                             | Θ |
| My References Collect Organize Format Match Options Downloa | ds                                                                          |   |
|                                                             |                                                                             |   |

| Quick Search<br>Search for<br>In All My References                                                                            | 1-EndNote Basic Tutorial<br>Show 50 per page ~ | H - Page 1 of Go > H                                                                                                    |                                        |
|----------------------------------------------------------------------------------------------------|------------------------------------------------|----------------------------------------------------------------------------------------------------|----------------------------------------|
|                                                                                                    | All Page Add to group                          | ✓ Copy To Quick List Delete Remove from Group                                                                                                    | Sort by: Last Updated newest to oldest |
| My References                                                                                                    | Author                                         | fear Title                                                                                                    |                                        |
| All My Neferences (20447)<br>[Unfiled] (0)<br>Ouck List (0)<br>Trash (3) Empty<br>♥ My Groups<br>1.EndMate Basic Tutorial (8) | Sikirou, Rachidatou                            | 8021 Screening of Amaranthus sp. Varieties for Resistance to Bacterial Wilt Caused by Ralstonia solanacears<br>Horticulturae<br>Vietnice (New 2021 Last Updated: 04 Nov 2021<br>Online Linke do to URL<br>을 해 Interference (Table) | m                                      |

#### \*\*Examples of citation download options:

| iome About Submit                                                                                                    | lournals 🐃 Books Publisher's Home                                                                                                    |                                                                                 |
|----------------------------------------------------------------------------------------------------|----------------------------------------------------------------------------------------------------|---------------------------------------------------------------------------------|
| < Previous                                                                                                    |                                                                                                    | Next >                                                                          |
| RESEARCH                                                                                                    |                                                                                                    |                                                                                 |
| dentata) Back                                                                                                    | cross Populations that Desc                                                                                                    | cended from Two Chinese                                                         |
| Chestnut (Cas                                                                                                    | tanea mollissima) Sources o                                                                                                    | f Resistance                                                                    |
| Chestnut (Cas                                                                                                    | tanea mollissima) Sources o<br>n B. James, Paul H. Sisco, John Frampton, Sunny Lucas, and                                                                | f Resistance<br>d Steven N. Jeffers⊠                                            |
| Chestnut (Cas<br>Jared W. Westbrook 쯔 Josep<br>Affiliations ~                                                                                           | tanea mollissima) Sources o<br>B. James, Paul H. Sisco, John Frampton, Sunny Lucas, and                                                                  | d Steven №. Jeffers 🖂                                                           |
| Chestnut (Cas<br>Jared W. Westbrook 🖂 Josep<br>Affiliations 🗸<br>Published Online: 29 Apr 2                                                             | tanea mollissima) Sources o<br>18. James, Paul H. Sisco, John Frampton, Sunny Lucas, and<br>019  https://doi.org/10.1094/PDIS-11-18-1976-RE              | o <b>f Resistance</b><br>d Steven N. Jeffers ⊡                                  |
| Chestnut (Cas<br>Jared W. Westbrook 🖻 Josep<br>Affiliations V<br>Published Online: 29 Apr 7<br>Published Online: 29 Apr 7<br>Published Online: 29 Apr 7 | tanea mollissima) Sources o<br>B. James, Paul H. Sisco, John Frampton, Sunny Lucas, and<br>019 https://doi.org/10.1094/PDIS-11-18-1976-RE<br>Por PLUS    | o <b>f Resistance</b><br>d Steven N. Jeffers⊡<br>X TOOLS ≺ SHARE                |
| Chestnut (Cas<br>Jared W. Westbrook 🗠 Josep<br>Affiliations 🗸<br>Published Online: 29 Apr 2<br>Published Online: 29 Apr 2<br>Pop                        | tanea mollissima) Sources o<br>18. James, Paul H. Sisco, John Frampton, Sunny Lucas, and<br>019   https://doi.org/10.1094/PDIS-11-18-1976-RE<br>Por PLUS | of Resistance<br>d Steven N. Jeffers ⊡<br>X TOOLS < SHARE<br>★ Add to favorites |

-EndNote Basic Tutorials

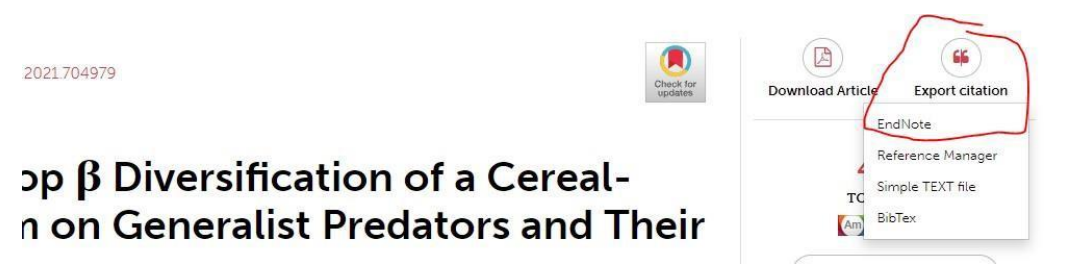

Note: screenshot examples are from prior years. Please only add articles published in their final form from the current reporting year.